# 校区教职工 0A 系统请销假及审批操作流程

校区教职工请销假及审批流程,分为请假流程、销假流程。其中,学院包含发起者、学院秘书、学院院长、人事部门负责人和相关人员,以石油学院为例,如下图所示。

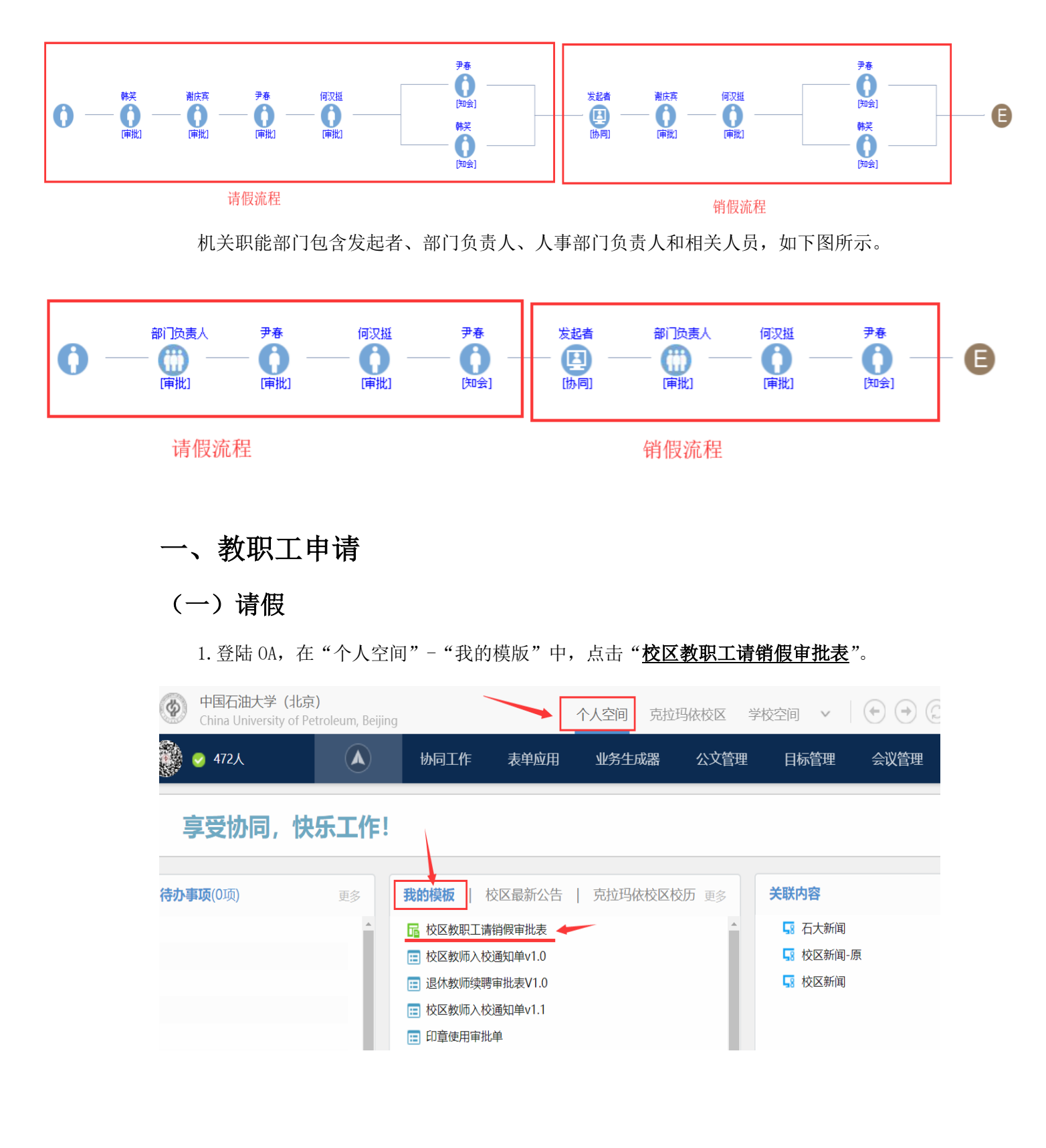

2. 填写请假内容。注意,选择白色部分进行填写,灰色部分无法填写。

教职工请销假审批表

| 姓名       | 张三                   | 性别           | 男                 | 所在单位 | 石油学院                  |           |
|----------|----------------------|--------------|-------------------|------|-----------------------|-----------|
| 请假<br>类别 | 8. 其他假               | 出差培训         | 可填写其他内容           | ž    |                       |           |
| 请假<br>时间 | 自2018年10月17日<br>起止时间 | <u>曲</u> 至,  | 2018年10月20日<br>请假 | 曲(共  | 计 <u>4</u> 天)<br>请假时长 |           |
| 事由       | 去北京出差培训<br>本人签字:     | 请假事由<br>张三 请 | 假人签字              | 日期:  | 2018年10月16日           | ×<br>请假日期 |

3. 点击"发送"按钮,根据系统提示自动发送,或手动选择单位负责人审批即可。

| 4  | 标题:  | 校区教职工   | 青销假审批表  | (石油学院)(  | 2018-1   | D-16 <sup>-</sup> | 普通   | $\checkmark$ | 关联项目: | 无  | $\checkmark$ |
|----|------|---------|---------|----------|----------|-------------------|------|--------------|-------|----|--------------|
| 发送 | 流程:  | 韩笶(审批)、 | 谢庆宾(审批) | 、尹春(审批)、 | 何汉挺(审批)、 | 韩笶                | 🔏 查看 | 流程           | 预归档到: | 无  | $\checkmark$ |
|    | 🥔 本地 | 也文件 🔡   | 天联文档    |          | 填写完请     | 青假信               | 言息后, | 点击           | "发送"  | 按钮 | ≫ 展开         |

中国石油大学(北京)克拉玛依校区

### 教职工请销假审批表

| 姓名 | 张三            | 性别   | 男           | 所在单位  | 石油学院    |
|----|---------------|------|-------------|-------|---------|
| 请假 | 。 甘作四         | 山芜樟油 |             |       |         |
| 类别 | 8. 共他假 🔹      | 山左垣川 |             |       |         |
| 请假 | 白 0010年10日17日 |      | 0010年10日00日 | an (# |         |
| 时间 | 日2018年10月17日  | 曲王:  | 2018年10月20日 | 曲 (共  | 11 4 XV |

### (二) 销假

请假审批后,系统会自动转到销假流程(见"待办事项")。在进行销假流程时,需确定 假期结束后,再办理销假。

1. 在"**待办事项**"中点开原审批表,填写销假内容,点击"<u>提交</u>",根据系统提示自动 发送或手动选择单位负责人审批即可。如果有特殊说明,可以在备注栏中填写。

|    |             | 销 假                   |           |                 |
|----|-------------|-----------------------|-----------|-----------------|
| 销假 | 2018年10月11日 | <u>崗</u> 请假期满,本人申请销假。 |           |                 |
| 时间 | 本人签字: 张三    | 日期: 2018年10月11日       | <u>60</u> |                 |
| 二级 |             |                       | 造 益       |                 |
| 单位 |             |                       |           | □ 離院 ○ 全部 ○ 指定人 |
| 意见 | 负责人签字:      | 日期:                   |           |                 |
| 人事 |             |                       | 盖章        | ≪ 收起            |
| 意见 | 负责人签字:      | 日期:                   |           | 提交 存为草稿 暂存待办    |
| 备注 | 销假情况说明      |                       | < >       |                 |

# 二、单位负责人审批

## (一) 请假审批

1. 点击"待办事项"中的教职工请销假审批表,填写单位意见、签字、日期。

| 姓名       | 张三            | 性别    | 男           | 所在单位 | 综合办公室       |     |  |
|----------|---------------|-------|-------------|------|-------------|-----|--|
| 请假<br>类别 | 6. 其他假        |       | 其他假         |      |             |     |  |
| 请假<br>时间 | 自 2018年10月10日 | 至     | 2018年10月12日 | (共   | 长计 3 天)     |     |  |
| 请 假      |               |       |             |      |             |     |  |
|          | 因XXXX原因,需要    | 要请假半天 |             |      |             |     |  |
| 事由       | 本人签字:         | 张三    |             | 日期:  | 2018年10月10日 |     |  |
| 二级       | 同意            |       |             |      |             | 盖 章 |  |
| 单位<br>意见 | 负责人签字:        | 王五    |             | 日期:  | 2018年10月10日 |     |  |

#### 教职工请销假审批表

2. 如果同意,则点击"<u>提交</u>";如果不急于处理,可以选择"<u>暂存待办</u>";如果不同意,则在单位意见中填写意见,并在右侧审批中选择"<u>不同意</u>",点击"<u>提交</u>",弹出提示框,选择"<u>终止</u>"操作,点击"<u>确定</u>",即可将此表返回给请假人。

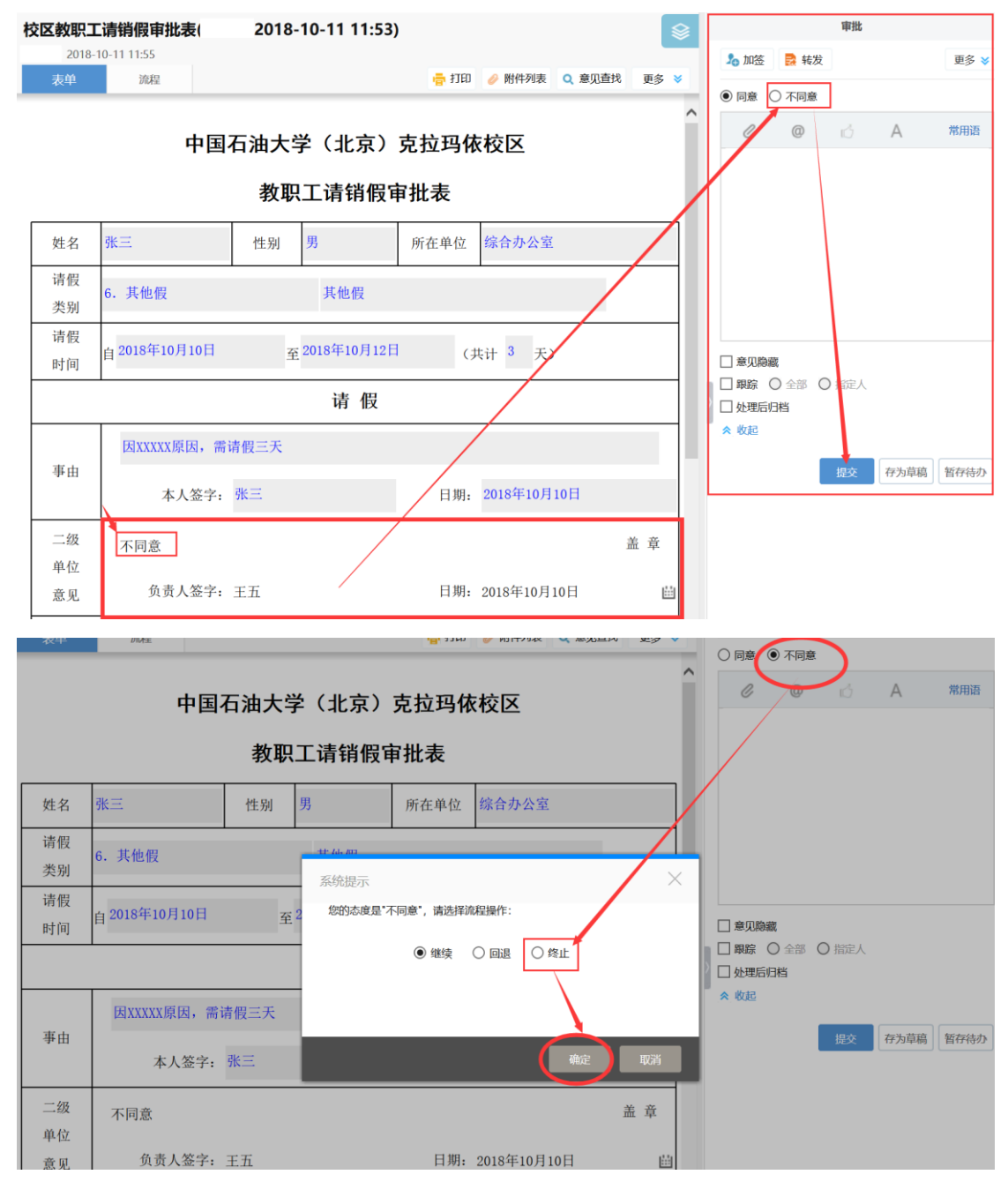

## (二) 销假审批

点击"待办事项"中的教职工请销假审批表,填写二级单位**意见、签字、日期**,点击"提 交"即可。

|    | 伯           | 肖 假             |     |                                                     |
|----|-------------|-----------------|-----|-----------------------------------------------------|
| 销假 | 2018年10月11日 | 请假期满,本人申请销假。    |     |                                                     |
| 时间 | 本人签字: 张三    | 日期: 2018年10月11日 |     |                                                     |
| 二级 | 同意          |                 | 盖章  |                                                     |
| 章见 | 负责人签字: 王五   | 日期: 2018年10月11日 | iii | <ul> <li>□ 意见隐藏</li> <li>□ 跟踪 ○ 全部 ○ 指定人</li> </ul> |
| 人事 |             |                 | 盖章  | □ 处理后归档                                             |
| 意见 | 负责人签字:      | 日期:             |     | 提交 存为草稿 暂存待办                                        |
| 备注 | 销假情况说明      |                 |     |                                                     |